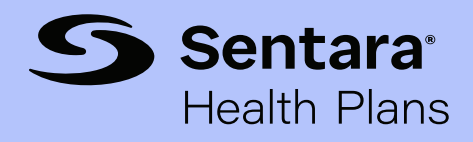

## Self-service password reset process

## Brokers, employers, and non-Sentara affiliated providers

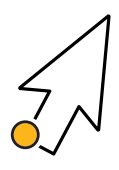

**Step #1** - From landing page, select Change Password under Account Settings.

**Step #2** - Add one mobile number or verify existing number and submit to complete enrollment.

**Step #3** - Enrollment Success confirmation page will appear.

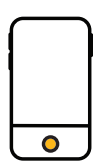

**Step #4** - From sign in page, enter Username, complete CAPTCHA verification, and select Next.

**Step #5** – Initiate Mobile Verification by selecting Send Verification Code, and then select Next.

**Step #6** – Enter Verification Code and select Next.

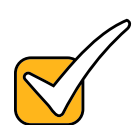

**Step #7** – Input New password according to criteria, Retype password, and select Reset Password.

**Step #8** – Password Reset Success confirmation page will appear.

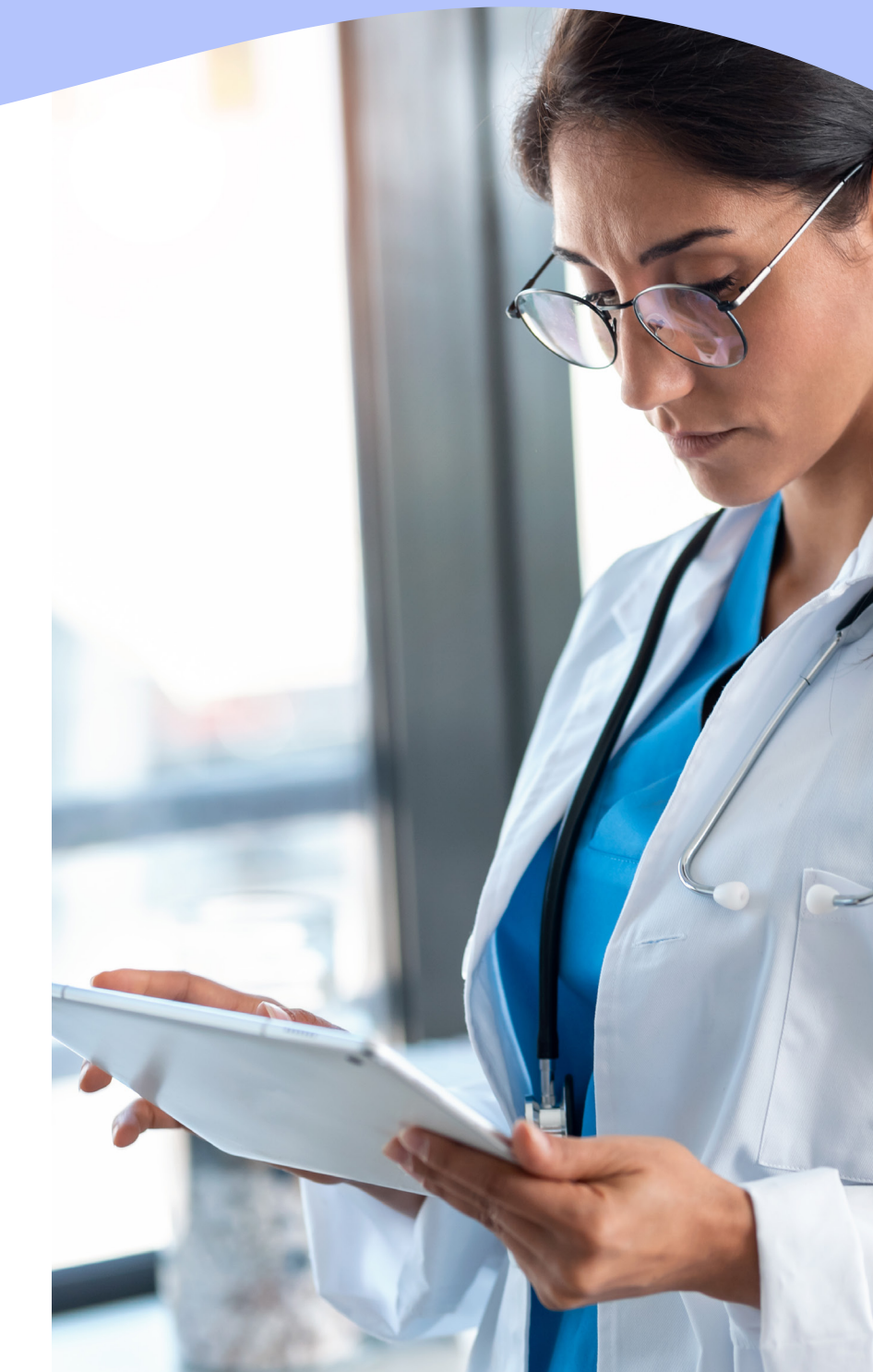